## MATRÍCULA DE LOS ÉXAMENES PREPARATORIOS

- 1. Ingresar a la página de la universidad : <u>http://www.uninorte.edu.co/</u>
- 2. Dar clic en portales uninorte

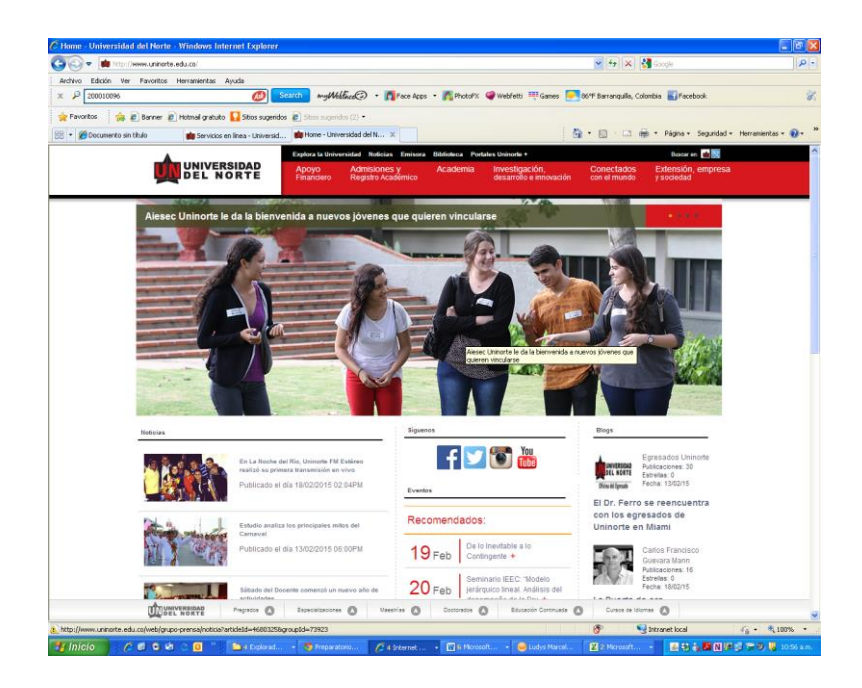

3. Aparece este pantallazo:

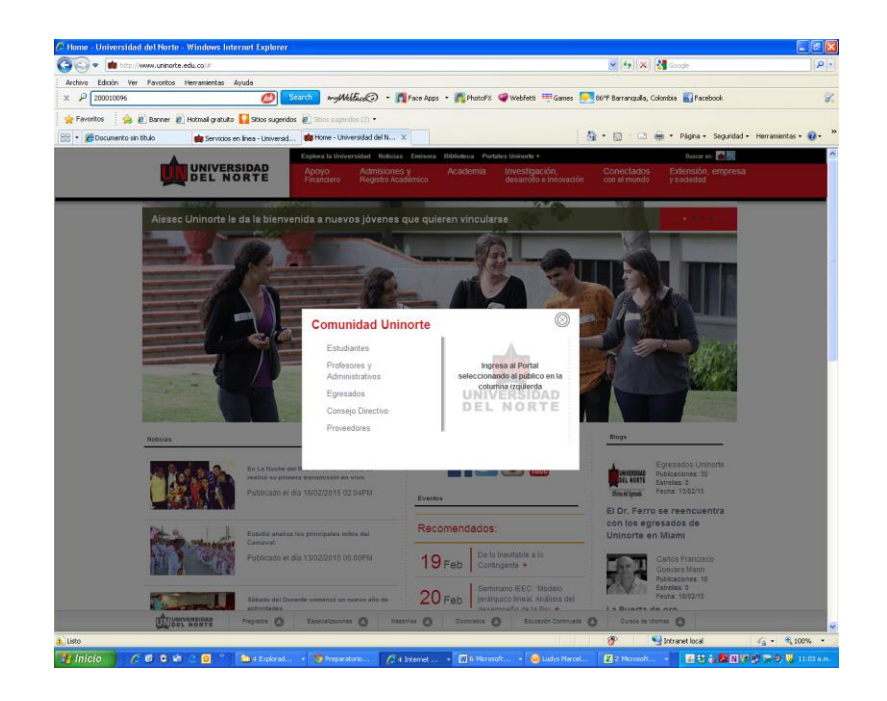

- 4. Clic en estudiante. Anotar usuario y contraseña. Si no te acuerdas de tu contraseña, en la parte de abajo hay varias opciones que te pueden llevar a solucionar como es: cambio de contraseña, olvide mi contraseña o problemas para iniciar sesión.
- 5. Una vez ingresas dar clic en mis servicios:

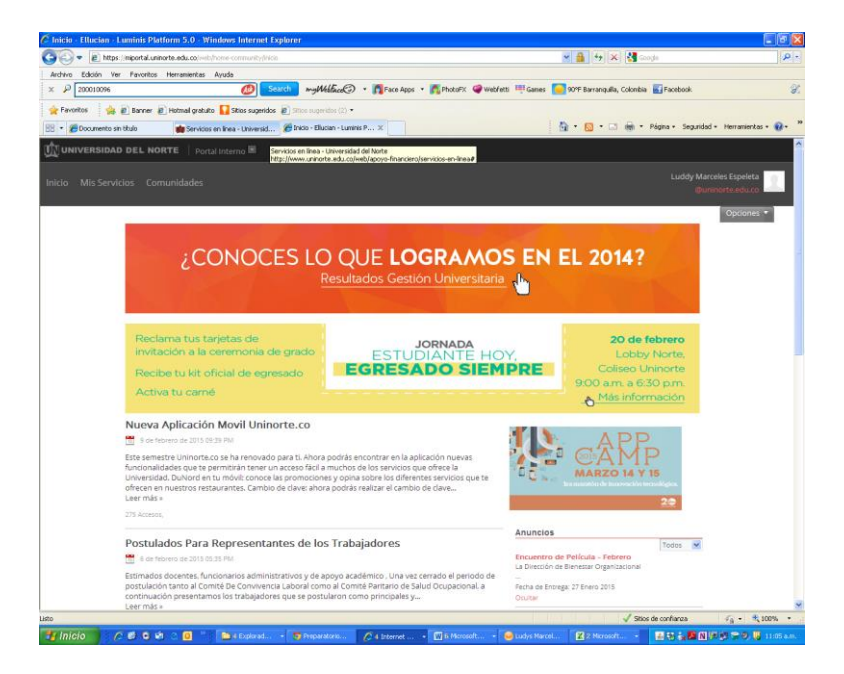

## 6. Clic en Aurora:

| 🔊 🔹 👔 https://miportal.uninorte.edu.co/web/home-community/mis-servicios?gpi=10230 |          |                                                                 |   | M 🔒 😽 🗙 🛃 Google                                                                                                    |                     |                      |
|-----------------------------------------------------------------------------------|----------|-----------------------------------------------------------------|---|----------------------------------------------------------------------------------------------------|---------------------|----------------------|
| Edición Ver Fi                                                                    | avoritos | Herramientas Ayuda                                              | _ |                                                                                                    | _                   |                      |
| P 200010096 (D) Scarch wyWellhee (C) • 👩 Face Apps                                |          |                                                                 |   | • 👩 PhotoFX 🥥 Webfetti 🎬 Games 🦲 90°F Barrangulla, Colombia 📷 Facebook                                                             |                     |                      |
| oritos 🛛 🙀 🙋 B                                                                    | Banner ( | 🕘 Hotmail gratuito 🎧 Sitios sugeridos 🖉 Sitios sugeridos (2) 🔹  |   |                                                                                                    |                     |                      |
| 🔁 Documento sin tituli                                                            | lo .     | 💼 Servicios en línea - Universid 🌈 Mis Servicios - Ellucian - L | x | <u>9</u> •⊡ ∺••                                                                                                    | Página + Seguridad  | d • Herramientas • 🚷 |
| IVERSIDAD DI                                                                      | EL NO    | PRTE   Portal Interno 🖻                                         |   |                                                                                                    |                     |                      |
|                                                                                   |          |                                                                 |   |                                                                                                    |                     | celes Espeleta       |
|                                                                                   |          |                                                                 |   |                                                                                                    |                     | ninorte.edu.co       |
|                                                                                   |          |                                                                 |   |                                                                                                    |                     | Opciones •           |
|                                                                                   |          | Distance Real C. Devela                                         |   |                                                                                                    |                     |                      |
|                                                                                   |          | Biblioteca Kari C. Parrish                                      | * | C Registro Academico                                                                                                    | •                   |                      |
|                                                                                   |          |                                                                 |   |                                                                                                    |                     |                      |
|                                                                                   |          |                                                                 |   |                                                                                                    |                     |                      |
|                                                                                   | :=       | Mis Cursos - Catálogo Web y Aula Virtual                        |   | AURORA                                                                                                    |                     |                      |
|                                                                                   |          | Tutoriales para Estudiantes                                     |   |                                                                                                    |                     |                      |
|                                                                                   |          |                                                                 |   |                                                                                                    |                     |                      |
|                                                                                   |          | Folisitudos do Cróditos y Bosos                                 |   | 9                                                                                                    |                     |                      |
|                                                                                   | 6        | solicitudes de créditos y becas                                 | • | TURPIAL                                                                                                    |                     |                      |
|                                                                                   |          |                                                                 |   | Sistema de Conexión con el estudiante hoy, el egresado siempo                                                                      | re. Te permite      |                      |
|                                                                                   |          | Línea de atención 132                                           |   | acceder a.                                                                                                    |                     |                      |
|                                                                                   | 4        | Linea de atención 125                                           | • | <ul> <li>Búsqueda, ubicación y evaluación de prácticas profesion</li> <li>Inscripción a eventos de interés profesional.</li> </ul> | iales.              |                      |
|                                                                                   |          |                                                                 |   | <ul> <li>Postulación a vacantes de voluntariado (tutores, monitor<br/>voluntariado estudianti).</li> </ul>                         | es,                 |                      |
|                                                                                   |          |                                                                 |   | <ul> <li>Identificar elementos claves del Plan de Carrera.</li> </ul>                                                              |                     |                      |
|                                                                                   | 11       | Recursos Fondo de Capacitación Profesoral                       | • | <ul> <li>Actualización de datos.</li> <li>Hacer uso de los servicios de la bolsa de empleo institut</li> </ul>                     | tional.             |                      |
|                                                                                   |          |                                                                 |   |                                                                                                    |                     |                      |
|                                                                                   |          | distance do terror and to do months of                          |   | Software de anovo a estudiantor                                                                                                    |                     |                      |
|                                                                                   | 2        | Sistema de Apoyo pará la Formáción de<br>Docentes y Funcionario | • | Continue de apojo a esculiantes                                                                                                    | -                   |                      |
|                                                                                   |          | se requiere utilizar Internet Explorer                          |   |                                                                                                    |                     |                      |
|                                                                                   |          | and a straight of the sector of the sector of the state of the  |   | 12                                                                                                    |                     |                      |
| rta.unnorte.edu.co/                                                               | ioanher- | cas-cienciaumonoedipamen/perpenvice                             |   | √ Zona                                                                                                    | desconocida (Motto) | 2 <u>4</u> ■ 01 100% |

- 7. Información académica
- 8. Matricula
- 9. Agregar/Dar de baja clases
- 10. Seleccionar el semestre
- 11. Digitar el o los NRC que vayas a matricular